## How to View Your Skills Assessment Math Placement

Version 10

Published 2/24/2022 by Sonia Novello Last updated 5/14/2024 3:18 PM by Lani Ip

To view your Skills Assessment math placement:

- 1. Log in to Student Home.
- 2. Select the Academic Progress tile.
- 3. Select the Academic Requirements tab.

The assessed math course will be displayed in the "Special Instructions" section. You will not receive a grade, mark, or score. Once available, use Visual Schedule Builder to add the appropriate math course to your schedule.

Review instructions for Enrolling in COM or MATH courses

tags : skills-assessment